## IRAN **SANDING**

## به نام خدا

آپدیت رسیور سندینگ

برای بروزرسانی دستگاه خود با توجه به تصاویر زیر میتوانید از ورژن جدید استفاده کنید.

در گام اول باید از طریق وای فای کامپیوتر به دستگاه جی پی اس متصل شوید.

| $\downarrow_{\text{Lott}}$ yew Higtory <u>kookmarks</u> <u>Lools</u><br>New Tab × +<br>$\leftarrow \rightarrow C$ $\textcircled{O}$ | ⊔erp<br>Q. 10.1.1.1<br>یاری مشهد ⊕ یاری مشهد (€) | گۇگل-چىنچ <del>⊂</del> iransanding G | ترجعه گر          |                  |             |          |
|----------------------------------------------------------------------------------------------------|--------------------------------------------------|--------------------------------------|-------------------|------------------|-------------|----------|
|                                                                                                    | G Search with                                    | I Google or enter address            | Firefox           |                  |             | \$       |
| soor<br>Shee<br>iransa                                                                                                    | nding thtps://sha                                | iolili epanel                        | lastrecond atrak- | ng sandinginstru | emtedadazma |          |
|                                                                                                    |                                                  |                                      | •                 | 9+ 3+ 3+ 4+ 1    | آپ . ۱۳۰    | انی واتس |

بعد از اتصال مرورگر اینترنت خود را باز کنید و در قسمت سرچ 10.1.1.1 را وارد کنید.

| IRAN<br>SAND | ING<br>) میباشد تایپ کنید.                               | م خود را که admin (حروف کوچک | و user و ass | <br>سپس در صفحه باز ش |
|--------------|----------------------------------------------------------|------------------------------|--------------|-----------------------|
|              | Eile Edit View Higtory Bookmarks Iools Help<br>Iogin × + |                              |              | - 0 X                 |
|              |                                                          |                              | 80% hd       |                       |
|              |                                                          | GNSS Web Server              |              |                       |
|              |                                                          | username:<br>password:       |              |                       |
|              |                                                          | logn reset                   |              |                       |
|              |                                                          |                              |              |                       |
|              |                                                          |                              |              |                       |

و به صفحه تنظیمات دستگاه متصل میشوید در ادامه از سربرگ FIRM WARE UPDATE در زیر مجموعه LOCAL UPDATE

**گزینه سرچ(..browse) را انتخاب کنید و آپدیت جدید را انتخاب کنید (توجه داشته فایل مورد نظر را ابتدا از حالت فشرده** خارج کنید)و در ادامه گزینه install را بزنید تا نرم افزار شما بروزشود.

| 10.1.1.1/S9Main.php?name                                                                                                    | =admin                                                                                                    | 80% | 2 | © | IIIA |   |   |
|----------------------------------------------------------------------------------------------------|----------------------------------------------------------------------------------------------------|-----|---|---|------|---|---|
| <br>admin<br>G31181126373445 [ <u>Q00ut]</u>                                                                                                    | ▶ Firmware Update                                                                                                    | ^   |   |   |      | _ |   |
| Status     Image: Status       X     Configuration       X     Satellite       Image: Data Record     Image: Status       Image: Data Record     Image: Status       Image: Data Record     Image: Status       Image: Data Record     Image: Status       Image: Radio Config     Image: Status       Image: Radio Config     Image: Status | Firmware Information:<br>Firmware Vention: 1.09.201012.R311GL.CUS<br>Concerning Vention:<br>Release Date: 20201012<br>Online Update:<br>Latest Vention:<br>Update Status:<br>Download Status: 0%<br>Lat Update Time: 0<br>Online Update:<br>Conline Update:<br>Please mails sure the network works properly before launching the online Update: |     |   |   |      |   |   |
| Coordinate System     Conline Service     Service     User Management                                                                                                    | Local Update:<br>FirmwareFilePath: Browse_No file selected.<br>Instal<br>Status:                                                                                                    |     |   |   |      |   | > |

پشتیبانی واتس آپ ،۹۰۳۰۳۰۱۱۳۰

| IRAN                                  |                                     |                    |                 |
|---------------------------------------|-------------------------------------|--------------------|-----------------|
| SANDIN                                | IG                                  |                    |                 |
| · · · · · · · · · · · · · · · · · · · | Name                                | Date modified      | Туре            |
|                                       | 1.09.210401.RG60GL.CUS              | 4/12/2021 12:25 PM | Disc Image File |
|                                       | 1.09.210412.RG60GL.CUS              | 5/18/2021 11:12 AM | Disc Image File |
|                                       | 1.09.210510.RG60GL                  | 8/11/2021 6:27 PM  | WinRAR archive  |
|                                       |                                     |                    |                 |
|                                       |                                     |                    | 31              |
|                                       |                                     |                    | Э               |
|                                       |                                     |                    | 2               |
|                                       |                                     |                    |                 |
| ~                                     | < <                                 |                    | >               |
| •                                     | name: 1.09.210510.RG60GL            | ✓ All Files        | ~               |
|                                       |                                     | Open               | Cancel          |
|                                       | <ul> <li>Firmware Update</li> </ul> |                    |                 |

| Eile <u>E</u> dit <u>V</u> iew History <u>B</u> ookmarks <u>T</u> ools <u>H</u> elp                                                                                                    |                                                                                                    |       | - 6 | × |
|----------------------------------------------------------------------------------------------------|----------------------------------------------------------------------------------------------------|-------|-----|---|
| Chire y l                                                                                                    |                                                                                                    |       | 5   |   |
| GNSS × +                                                                                                    |                                                                                                    |       |     |   |
| $\leftrightarrow \rightarrow \times$ $\textcircled{a}$ $\bigcirc$ $\textcircled{b}$ 10.1.1.1/S9Main.php?name                                                                                                    | e=admin                                                                                                    | 10% 公 |     | ≡ |
| striin<br>GTIBI12637345 [loosud]<br>Status Configuration Configuration<br>Satellite Configuration<br>Data Record Config<br>Data Transfer<br>Radio Config<br>Radio Config<br>Firmware Update Config<br>Track Manage Config<br>Coordinate System Config<br>Coordinate System Config<br>Configuration Config<br>Configuration Configuration<br>Configuration Configuration<br>Configuration Configuration<br>Configuration Configuration<br>Configuration<br>Confi | > Firmware Undete         Firmware Information:         Firmware Information:         Oracle Engine Version:         Bit 20201012 R311GL.CUS         Core Engine Version:         Bit 20201012 |       |     |   |
|                                                                                                    | Instal<br>Status: Firmune is being uploaded, please wait                                                                                                    |       |     |   |
| Transferring data from 10.1.1.1                                                                                                    |                                                                                                    |       |     | > |

پشتیبانی واتس آپ .۰۹۰۳۰۳۰۱۱۳۰